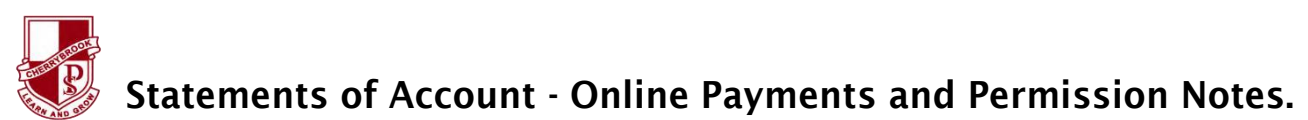

Dear Parents and Caregivers,

Cherrybrook Public School sends student statements of account and term permission notes directly to parents via email. These statements include a unique link to make secure payment online through the Westpac Parent Online Payment (POP) system (Visa/Mastercard credit and debit cards accepted).

## Please ensure all relevant permission notes are printed, signed and returned to the class teacher (or as directed) with the receipt number recorded.

To make an online payment for your child(ren)'s school fees, please follow the steps below:

1. You will receive an email from the school's email address (<u>cherrybrok-p.school@det.nsw.edu.au</u>) with the subject 'Student Statement of Account'. All children in a family will be included in the same email.

|                 | Sec. 15. 15. 18              |                                       |     |
|-----------------|------------------------------|---------------------------------------|-----|
| Please find att | iched the statement of a     | ccount for your child - John Citizen. |     |
| Payment can b   | e made online via our W      | estpac Parent Payment System. Use     | the |
| ink(s) below to | pay using a debit or crea    | dit card (MasterCard/Visa):           |     |
| -               |                              |                                       |     |
|                 | manual days Indone Distances |                                       |     |

2. To make an online credit card payment, click the secure payment button in the email.

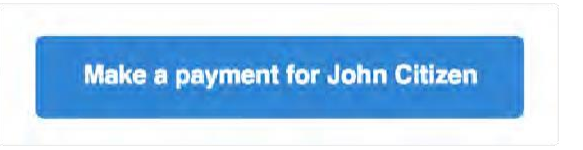

3. Once this button is clicked, you will be taken to the following page. On this page, you will see a list of all currently outstanding school fees for your child. By default, all fees are selected/ticked for payment.

| Student Details                          | 2        | Statement of Account for account for ac | or John Citizen                                                                                    |                            | - Cumpe        | nr.as.ol (18/08/00)70431pe |
|------------------------------------------|----------|----------------------------------------------------------------------------------------------------|----------------------------------------------------------------------------------------------------|----------------------------|----------------|----------------------------|
| Name CITIZEN, John Namber 444444444      |          | Listed in the table below are the i<br>tems you wish to pay at this time                                                                                                    | tems currently owing on the statement of acci<br>9.                                                | ount for your chil         | d. Use the che | ckboxes to select what     |
| Family Details<br>Opening Balance \$0.00 | 28.<br>I | Once completed, fill out the Paye<br>N.B. Payments made online can t                                                                                                    | r Details' and press 'Next' at the bottom of the<br>take up to 48 hours to be processed by the sof | page<br>wool and reflected | l on this paym | ent page                   |
| Unationated Gredit \$0.00                | 1        | 🗹 Date 🔢 Due                                                                                                    | Fee Name                                                                                           | Amount  1                  | Paid           | Balance Owing (\$)         |
| School Details                           | O        | 05/04/2017                                                                                                    | Gymnastics for Gymnastics                                                                          | \$40,00                    | S0.00          | 40.00                      |
| Downloads                                | •        | 05/04/2017                                                                                                    | Japanese Drum for Japanese Drumming                                                                | \$5.00                     | \$0.00         | 5.00                       |
| invoice Letter                           |          | 05/04/2017                                                                                                    | LiteratLevy for Yr 6 Literature levy Not OC                                                        | \$18.75                    | \$0.00         | 18.75                      |
| Online Payment Instructions              |          | 9 05/04/2017                                                                                                    | Paper for Paper Levy 2017                                                                          | \$18.75                    | \$0.00         | 18.75                      |
| Grand Total: \$463                       | 3.00     | 05/04/2017                                                                                                    | Science-Levy for Science Levy                                                                      | \$5.00                     | \$0.00         | 5.00                       |
|                                          |          |                                                                                                    | Tect evy for Technology                                                                            | \$22.50                    | 50.00          | 22.50                      |

4. If you wish to change the amount you would like to pay for an item, enter the desired amount in the text field under the column 'Balance Owing'.

To not pay for a certain item, untick the checkbox in the left-hand column of the table next to the fee you wish to remove.

| 0 | 27/01/2017 | Yr10 Technology Support      | \$30.00 | \$0.00 | 30.00 |  |
|---|------------|------------------------------|---------|--------|-------|--|
|   | 01/02/2017 | Yr10 Maths - online programs | \$24.00 | \$0.00 | 24.00 |  |

5. Once you have selected what fees you wish to pay, enter your name, phone number and email address under 'Payer Details'. This allows the school to know which parent/caregiver is making the payment.

Now, press the 'Next' button to be redirected to a secure Westpac site to finalise your online payment.

|                 | B 03/02/2017        | THU THU G OWARE TEST CONSULTED  | es statuto       | 130.00                |
|-----------------|---------------------|---------------------------------|------------------|-----------------------|
|                 | <b>2</b> 16/05/2017 | Mathematics Competition 27/7/17 | \$6.00           | \$0.00 6.00           |
|                 | \$ Add Tax Ded      | Add Other Fee                   |                  | Grand Total: \$1028.0 |
| B Payer Details |                     |                                 |                  | <b>M</b> estpa        |
|                 |                     | patact Phone Number             | Contrast Equally |                       |
| Your Name:      | Ci                  | anaor mone number.              | Contact Erman.   |                       |

6. Once redirected to Westpac, you will see the following screen. Enter your credit card details into the appropriate text fields on this screen. Once ready, press 'Next'.

| Fields marked with an asterisk (*) are ma | andatory.    |        |  |
|-------------------------------------------|--------------|--------|--|
| You are paying to:                        |              |        |  |
| Payment Amount:                           | \$100.00 AUD |        |  |
| * Card Holder Name:                       |              |        |  |
| * Credit Card Number:                     |              | VISA 🦲 |  |
| * Card Expiry Month:                      | 01 \$        |        |  |
| * Card Expiry Year:                       | 2017 \$      |        |  |
| * Card Verification Number (CVN):         | What's this? |        |  |

IF YOU REALISE YOU HAVE MADE A MISTAKE IN SELECTING WHAT ITEMS YOU WISH TO PAY ON THE PREVIOUS PAYMENT PORTAL SCREEN, PLEASE CLICK THE LINK IN THE ORIGINAL EMAIL AND START AGAIN.

7. You will then see a payment summary screen where you confirm your details. When ready, press the button at the bottom of the page to confirm and make your online payment.

NOTE: To pay for another child in the family, return to the original email you received and click the payment button with the other child's name on it.

Please ensure you have printed the permission notes and record the receipt numbers to return to the teacher as soon as payment has been made.

## To make one off payments for activities.

If required to make any one off payments for activities/events that have not been sent via a Statement of Account email, log onto the Cherrybrook Public School website (<u>www.cherrybrok-p.schools.nsw.edu.au/</u>), click on "Make a Payment" and follow the prompts to make a payment via the Westpac secure payment page. Payments may be made via Visa or MasterCard.

If you have any questions, please feel free to contact the office on 9481 8575 or via email at

<u>Cherrybrok-p.school@det.nsw.edu.au</u>. Thank you for your support and cooperation.

Rhonda Allison School Administration Manager Jason Miezis Principal